2021.8.18 (一社)日本鉄鋼協会

# 講座 Web 聴講者向けマニュアル

※お使いの環境によって見え方や表示内容が異なる場合があります。

#### 1. 講座 Web 会場へのアクセス方法

- 1)日本鉄鋼協会から、ご登録のメールアドレスに招待状メールが届きます。
- 2) 講座当日、開演 10 分前になりましたら、メールに記載された緑色のボタンをクリックするか、 メールに記載の Web ミーティングURLにアクセスすることでWebex サイトにつながります。
- 3)ブラウザ上Webex サイトから、以下の手順で入室してください。なお、所属機関のルールにより アプリのインストールが許可されていない場合は、ブラウザ版を使用してください。

### 【アプリ版を使用する場合】

①Webex サイトで「Cisco Webex Meeting を開きますか?」というダイアログが表示されます ので、「Cisco Webex Meeting を開く」をクリックしてください。

②アプリが起動しますので、「表示名」「メールアドレス」を入力した後、「次へ」をクリックします。 入室時の表示名は以下のフォーマットで入力してください。なお、Webex Meeting の仕様により、ミーティングルームに入室した後は名前の変更ができません。名前を変更する場合は一旦ミーティングルームを出て、変更後に再入室する必要があります。アプリ版の表示名の変更方法は、別紙「Webex Meeting 表示名変更方法」を参照してください。

## 所属 氏名 (例)鉄鋼協会 鉄鋼太郎

※アプリがインストールされていない場合は、インストール可否の確認画面が表示されます ので、表示に従ってアプリをインストールしてください。

<u>所属、氏名は参加申込の記録と照合しますので、正しく入力してください。</u> 正しく表示されない場合には、強制的に退室していただく場合があります。

- ③「ミーティングに参加」をクリックして、ミーティングルームに入室してください。
- ※初めて Webex を使用される場合は、カメラとマイクへのアクセス許可画面が表示されますので、許可設定をしてください。

# 【ブラウザ版を使用する場合】

 ①Webex サイトで「Cisco Webex Meeting を開きますか?」というダイアログが表示されるので、 「キャンセル」をクリックした後、画面下の「ブラウザから参加します」をクリックしてください。
 ②「表示名」「メールアドレス」を入力した後、「次へ」をクリックして会議室に入室してください。 入室時の表示名は以下のフォーマットで入力してください。なお、Webex Meeting の仕様により、ミーティングルームに入室した後は名前の変更ができません。名前を変更する場合はー 旦ミーティングルームを出て、変更後に再入室する必要があります。ブラウザの再起動が必 要になる場合があります。

# 所属 氏名 (例)鉄鋼協会 鉄鋼太郎

# <u>所属、氏名は参加申込の記録と照合しますので、正しく入力してください。正しく表示されな</u>い場合には、強制的に退室していただく場合があります。

③「ミーティングに参加」をクリックして、ミーティングルームに入室してください。 ※初めて Webex を使用される場合は、カメラとマイクへのアクセス許可画面が表示されますの で、許可設定をしてください。

4)会議室入室後は、カメラとマイクをオフにしてください。 セッション開始後、マイクとカメラがオンになっている場合は、会場係がオフにする場合があります。

#### 2. 講演開始~質疑応答~講演終了

- ・質問がある場合は、質疑応答の時間に「挙手」機能を使用して下さい。
  挙手機能は「参加者リスト」の自分の名前を右クリックすると表示されます。
  スマホの場合には画面の【・・・】ボタンを押すことで機能が選択できます。
- ・司会者から指名されたら、カメラとマイクをオンにして質問してください。

・質疑応答が終ったら、カメラとマイクをオフにしてください。

#### 3. 聴講時の注意事項

・受信画像、発表資料の録画(画面キャプチャを含む)、録音、保存、再配布は禁止します。

- ・一つのログイン ID で複数の人が聴講することはお止めください。
- ・安定した聴講を行っていただくため、以下の3点を推奨します。
- 1) 講演当日は有線 LAN 接続を推奨いたします。高速 Wi-Fi も使用可能ですが、複数の端末が同 じアクセスポイントに接続されていると、通信が安定しない場合があります。
- 2)処理能力の高い端末を使用されることを推奨します。端末の性能が低い場合、映像・音声の 途切れが発生したり、操作に時間がかかったりすることがありますのでご注意ください。
- 3)企業内LAN から接続する場合、企業内のセキュリティ設定の影響で、稀に Web 会議に入れない、 Web 会議には入れたが音声が聞こない等の事象が発生しています。

事前接続テストを設定しますので、必ず事前に Web 会議に入れること、会議音声が聞こえること を確認してください。上記の事象が発生する場合には企業内LANの担当者にご相談下さい。

- ・オンライン講演では、通信量が大幅に増加します。通信量制限のある回線を使用している場合は、
  通信速度制限がかかり、聴講ができなくなる可能性がありますので注意してください。
- ・聴講中はヘッドセット(マイク付きヘッドホン等)を利用することを推奨いたします。相手の声が聞き

取りやすくなり、またエコーやハウリング等の障害を防止します。パソコン内蔵のマイク、スピーカー でも最低限の通話は可能ですが、ウェブ会議用の外付けマイク、スピーカーを利用することで、より 快適な通話が可能になります。環境や設定の不具合によるハウリングを発生させないためにも、 パソコン内蔵のマイク、スピーカーは使用せず、ヘッドセットまたは外付けのウェブ会議用マイク、 スピーカーの利用をお勧めいたします。

Webex meeting の動作条件は、以下のページを参照してください。

https://help.webex.com/ja-jp/nki3xrq/Webex-Meetings-Suite-System-Requirements